# Medications – Pharmacist Generated Discharge Prescription (Medical Officer)

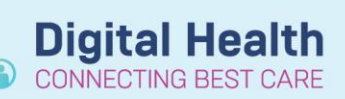

Digital Health Quick Reference Guide

### This Quick Reference Guide will explain how to:

Complete Discharge Reconciliation and generate a discharge prescription that has been pre-planned by a Pharmacist

#### **Review the Pharmacist Discharge Script Planning note**

- The 'Pharmacist Discharge Script Planning' note must be reviewed by the Medical Officer prior to completing Discharge Reconciliation.
- This contains information on which medications require specialised approval e.g. phone authority or permit, any medication changes and information for Medical Officer to review.

#### **Discharge Reconciliation**

- 1. Navigate to Medical Officer View and select the Discharge tab
- 2. Select Medication Reconciliation component and click U Discharge
- 3. The reconciliation window will appear. A selection for each medication will be prefilled by the pharmacist. These

# medications are in a 'planned' status as denoted by the 🦉 symbol.

| ⊡_ 1         | 7 Order Name/Details                                                                                                    | Status      |        | ۵. |   |   | V Order Name/Details                                                                                                    |
|--------------|----------------------------------------------------------------------------------------------------|-------------|--------|----|---|---|----------------------------------------------------------------------------------------------------|
| ⊿ Conti      | △ Continued Home Medications                                                                                                    |             |        |    |   |   |                                                                                                    |
| J 🖓 🤅        | aspirin (aspirin 100 mg oral tablet)                                                                                                    | Discontinue | 0      |    |   |   | e 🐵 aspirin (aspirin 100 mg oral tablet)                                                                                                    |
|              | 1 tab(s), Oral, daily (with or after food), 112 tab(s), 0 Refill(s)                                                                         |             | $\cup$ |    |   |   | 100 mg given as 1 tab(s), Oral, daily (with or after food), 112 tab(s), 0 Refil                                                                   |
| - <b>(</b> ) | aspirin (aspirin 100 mg oral tablet)                                                                                                    | Ordered     | 0      |    |   |   |                                                                                                    |
|              | 100 mg given as 1 tab(s), Oral, daily (with or after food)                                                                                  |             | $\cup$ |    |   |   |                                                                                                    |
| J (          | atorvastatin (atorvastatin 40 mg oral tablet)                                                                                               | Discontinue | 0      |    |   |   | e 🥹 atorvastatin (atorvastatin 40 mg oral tablet)                                                                                                 |
|              | 1 tab(s), Oral, daily, 30 tab(s), 0 Refill(s)                                                                                               |             | $\cup$ |    |   |   | 40 mg given as 1 tab(s), Oral, daily, 30 tab(s), 0 Refill(s) - Notes for Patient                                                                  |
| <b>(</b> )   | atorvastatin                                                                                                    | Ordered     | ~      | 0  |   | 1 |                                                                                                    |
|              | 40 mg given as 1 tab(s), Oral, daily                                                                                                    |             | 0      |    | • |   |                                                                                                    |
| <b>(</b> )   | metformin (metformin 500 mg oral tablet)                                                                                                    | Ordered     | $\sim$ |    | 0 |   | e 🥹 metformin (metformin 500 mg oral tablet)                                                                                                    |
| _            | 500 mg given as 1 tab(s), Oral, BD (with or after food)                                                                                     |             | 0      | •  | 0 | - | 500 mg given as 1 tab(s), Oral, BD (with or after food), 100 tab(s), 0 Refill(s)                                                                  |
| •            | 40 mg given as 1 tab(s), Oral, daily<br>metformin (metformin 500 mg oral tablet)<br>500 mg given as 1 tab(s), Oral, BD (with or after food) | Ordered     | 0      | •  | 0 | ۵ | <ul> <li>metformin (metformin 500 mg oral tablet)</li> <li>500 mg given as 1 tab(s), Oral, BD (with or after food), 100 tab(s), 0 Refi</li> </ul> |

| Symbol Legend: |                                            |                                                                                                    |  |  |  |  |
|----------------|--------------------------------------------|----------------------------------------------------------------------------------------------------|--|--|--|--|
|                | Continue medication<br>after discharge     | This will not be included on the discharge script but it will appear on the discharge summary.<br>Only use when a patient is transferred to a non-Western Health hospital.                   |  |  |  |  |
| ī.             | Create new prescription                    | Adds medication to discharge script and discharge summary.<br>Always use for ongoing medications including home meds regardless of<br>whether or not patient needs supply, as per WH policy. |  |  |  |  |
|                | Do not continue<br>medication on discharge | The medication will cease and will not be printed on the discharge script or discharge summary.                                                                                              |  |  |  |  |

- 4. Review all medications and modify if required. To modify a medication order details, right click and select Modify on the order
- 5. Inpatient infusion orders cannot be reconciled upon discharge.
  - If intravenous or subcutaneous medications are required on discharge (e.g. for HITH), add them as ampoules or vials

| Medicati   | ons                                                                                                    |         |   |   |   |  |
|------------|----------------------------------------------------------------------------------------------------|---------|---|---|---|--|
| <b>(†)</b> | fenofibrate<br>145 ma given as 1 tab(s). Oral. daily                                                      | Ordered | 0 | 0 | 0 |  |
| 0          | flucloxacillin (additive) + Sodium Chloride 0.9% infusion 100 mL<br>2 q, 200 mL/hr, IV Infusion, 6 hourly | Ordered |   |   |   |  |

Add any additional discharge medications by clicking + Add

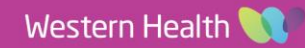

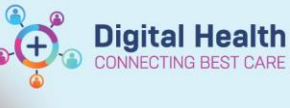

# Review the Pharmacist Discharge Script Planning note

For medications that require PBS phone authority the pharmacist will annotate '*pending approval*' in the PBS approval number fields. The Medical Officer must update this with the obtained phone authority number.

| Tetails for enoxaparin (enoxaparin 40 mg/0.4 mL injectable solution)     Send To: Microsoft Print to PDF (free     August 1)     Send To: Microsoft Print to PDF (free     August 1)     Send |                       |                      |            |          |                                |                     |  |
|----------------------------------------------------------------------------------------------------|-----------------------|----------------------|------------|----------|--------------------------------|---------------------|--|
|                                                                                                    | Details 📴 Order Cor   | mments 🛛 👔 Diagnose  | es 💽 PBS   |          |                                |                     |  |
|                                                                                                    | Dose *                | Route of Administrat | *Frequency | Duration | *Dispense <u>30</u> P0 *Refill |                     |  |
|                                                                                                    | 40 mg                 | Subcutaneous         | daily      |          | 30 syringe(s) 0                | 🛨 😭 hi. 🛛 🔍         |  |
|                                                                                                    |                       |                      |            |          | Ind                            | lication:           |  |
|                                                                                                    | PBS Status:           | PBS                  | *          |          | PB                             | S Code:             |  |
|                                                                                                    | PBS Restriction ID:   |                      |            |          | PBS Script N                   | lumber: 70,805,013  |  |
|                                                                                                    | *PBS Approval Number: | pending approval     |            |          | Brand Substitution Not Pe      | rmitted: 🔿 Yes 💿 No |  |
|                                                                                                    | Type Of Therapy:      |                      |            |          | Stop Dat                       | e/Time: **/**/****  |  |

- 7. Complete mandatory fields and select appropriate PBS code if applicable. For non-PBS items where the quantity is unknown, enter "1 box(es)" into the Dispense field.
- 8. Check the printer by right clicking the order and select Modify on one of the planned prescription orders.

| A) Printer is correct       | Proceed to Step 9A                                                                         |  |  |  |  |  |
|-----------------------------|--------------------------------------------------------------------------------------------|--|--|--|--|--|
| B) Printer is 'Do Not Send' | Proceed to Step 9B or proceed to 8C to change printer                                      |  |  |  |  |  |
| C) Printer is not correct   | Right click each planned prescription order and select Modify. When all planned            |  |  |  |  |  |
|                             | prescription orders are in a modifiable state, select one of the order, click or           |  |  |  |  |  |
|                             | select the drop down option to find the correct printer. The printer will update for       |  |  |  |  |  |
|                             | all the planned orders. Proceed to Step 9A or 9B depending on the selected                 |  |  |  |  |  |
|                             | printer i.e. actual printer or 'Do Not Send…'                                              |  |  |  |  |  |
|                             | Do Not Continue Inpatient PRN Meds Do Not Continue Remaining Orders                        |  |  |  |  |  |
|                             | venlafaxine 75 mg oral modified release capsule) Send To: Do Not Send: other reason (Rx) 💌 |  |  |  |  |  |
| Details 📴 Order Comments    | 😰 Diagnoses 🔯 PBS                                                                          |  |  |  |  |  |
| *Dose *Route of Adm         | ninist *Frequency Duration *Dispense 30 90 *Refill                                         |  |  |  |  |  |
| 225 mg Oral                 | daily (with or afte 28 tab(s) 0 📫 😭 III.                                                   |  |  |  |  |  |
| Drug Form: Capsule, M       | Iodified Release V PRN: V                                                                  |  |  |  |  |  |
| Special Instructions:       | Reg 24: 🗸 🗸                                                                                |  |  |  |  |  |

- 9. A) Click Reconcile *and* **Sign** to generate a discharge script. The EMR will automatically print TWO copies (Medicare and Pharmacy copy).
  - B) Click Reconcile and Sign. The prescription will then need to be printed in Orders and Referrals via Print Rx.
- 10. Sign both copies and give to the pharmacist/patient

## **Troubleshooting – Printing Issues**

For all Printing Issues refer to the *Medications – Discharge Prescription (includeds printing issues) Quick Reference Guide* 

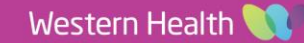